## Stand: 26.04.2021 Kurzanleitung Optemis Leeren des Cache-Verlaufs

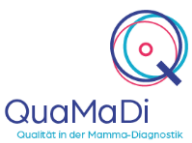

Sollten Sie beim Laden von Optemis vermehrt Fehlermeldungen erhalten, ist es sinnvoll als ersten Schritt den Cache Verlauf zu leeren und Cookies zu löschen.

## Warum?

Wenn Sie im Internet surfen, speichert Ihr Browser automatisch besuchte Seiten und deren Inhalte (wie Grafiken, Skripte und Sucheingaben) in einem Zwischenspeicher, dem sogenannten Cache ab. Je mehr Informationen dieser Cache beinhaltet, desto langsamer wird Ihr PC. Eine Leerung Ihres Cache Verlaufs führt dazu, dass ein problemloses Einloggen in Optemis wieder möglich ist und Updates von Optemis vollständig berücksichtigt werden

## Den Cache Verlauf manuell leeren

• Bevor Sie Optemis öffnen, klicken Sie auf der Benutzeroberfläche Ihres google

chrome Browsers auf das **Dreipunktmenue**:

- Wählen Sie dann unter *Weitere Tools Browserdaten löschen* aus.
  - Browserdaten löschen

Cache leeren sowie Verlauf, Cookies und andere Daten löschen

- Wählen Sie Gesamte Zeit aus.
- Klicken Sie nun die Kästchen neben
  - Cookies und andere Websitedaten sowie
  - Bilder und Dateien im Cache an.

| Browserdaten löschen |                                                                                                    |              |   |           |  |
|----------------------|----------------------------------------------------------------------------------------------------|--------------|---|-----------|--|
| Grundlegend          |                                                                                                    |              |   | Erweitert |  |
| Zeitrau              | um                                                                                                    | Gesamte Zeit | Ŧ | -         |  |
|                      | Browserverlauf<br>Löscht den Verlauf sowie Autovervollständigungen in der Adressleiste.                                                                          |              |   |           |  |
| <b>~</b>             | Cookies und andere Websitedaten<br>Sie werden von den meisten Websites abgemeldet.                                                                               |              |   |           |  |
|                      | Bilder und Dateien im Cache<br>Es werden weniger als 1 MB Speicherplatz freigegeben. Manche Websites<br>werden beim nächsten Öffnen eventuell langsamer geladen. |              |   |           |  |
|                      |                                                                                                    |              |   |           |  |
|                      |                                                                                                    |              |   |           |  |

• Jetzt wählen Sie Daten löschen.

Alle von Ihnen vorgenommenen Änderungen werden ausgeführt und Ihr Cache Verlauf ist geleert.

Abbrechen

Daten löschen

Bitte schließen Sie google chrome und öffnen den Browser erneut - leeren Sie den Cache ggf. mehrmals. Im Anschluss öffnen Sie bitte wie gewohnt Optemis.

Unterstützung<br/>bei derEin<br/>umfangreichesHandbuch<br/>Handbuchzu<br/>OptemisOptemis<br/>findenSie<br/>unter<br/>unter<br/>bei keineAnwendungAnwendungBei Pragen wendenSie sich<br/>gerne an die QuaMaDi-Hotline unter 04551-883-887.